# **Provider Portal Tips** February 2017

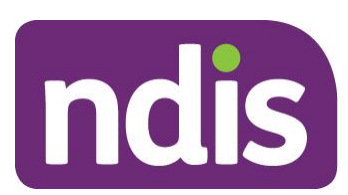

ndis.gov.au 13 February 2017 | Portal errors and solutions

## **Contents**

| 1. | Pur            | pose                                                                                                    | 4        |
|----|----------------|----------------------------------------------------------------------------------------------------|----------|
| 2. | Erro           | ors and Solutions                                                                                                    | 5        |
|    | 2.1            | Provider human error: Service booking created with incorrect start date                                                                             | 5        |
|    | 2.2            | Bulk upload error:                                                                                                    | 5        |
| 2  | 2.3<br>budge   | Service booking error: "Amount "x" for Core Products is exceeding the remainir<br>et amount \$0.00"                                                 | าg<br>7  |
| 2  | 2.4            | Negative remaining amount in CRM                                                                                                    | 8        |
|    | 2.5<br>submi   | Error message: Claim is greater than 90 days. "a payment request can only be<br>itted up until 90 days from the service booking end date            | 9        |
|    | 2.6            | Bulk upload error. "no plan found"                                                                                                    | 10       |
| 2  | 2.7<br>produ   | Service booking error: "No approved service booking exist for the selected ct within the selected start/end dates.;Support category is a mandatory" | 10       |
| 2  | 2.8            | Provider request to cancel bulk upload                                                                                                    | 10       |
| 2  | 2.9            | Plan gap                                                                                                    | 11       |
| 2  | 2.10           | Cancelling service booking                                                                                                    | 11       |
|    | 2.11           | Request to cancel a payment request/claim                                                                                                    | 12       |
| 2  | 2.12           | Server issue                                                                                                    | 14       |
| 2  | 2.13<br>coord  | Error when attempting to create service booking: "Support category Support ination amount x exceeds the fund management 0.00"                       | 14       |
|    | 2.14           | Provider has submitted incorrect end date on service booking                                                                                        | 15       |
|    | 2.15           | Provider has submitted incorrect amount on service booking                                                                                          | 16       |
| 2  | 2.16<br>not va | Provider receives error message that price used is incorrect. "Products price is<br>lid on support dates"                                           | 17       |
|    | 2.17           | Service Agreement not approved                                                                                                    | 17       |
| 2  | 2.18<br>does   | Provider cannot reconcile payment to claim. The amount paid (in our remittanc not equal amount submitted in bulk upload                             | e)<br>17 |
|    | 2.19           | Bulk upload error: "No budget available in plan"                                                                                                    | 18       |
|    | 2.20           | Provider states they are unable to create Plan managed service bookings                                                                             | 18       |
|    | 2.21           | Provider requests NDIS create service booking                                                                                                    | 18       |
|    | 2.22           | No remittance received                                                                                                    | 19       |
| 2  | 2.23<br>cannc  | Service booking error message: "Plan not approved yet. Service agreement<br>t be created"                                                           | 19       |
|    | 2.24           | Quote entered at incorrect amount                                                                                                    | 19       |
| 2  | 2.25           | Provider does not know how to complete a bulk upload                                                                                                | 20       |

| 3. | Tip | os               | 21 |
|----|-----|------------------|----|
|    | 3.1 | Service Bookings | 21 |

## 1. Purpose

The purpose of this document is to assist NDIA staff (e.g. BSOs) in providing suggested solutions to common errors in the Provider Portal.

## 2. Errors and Solutions

## 2.1 Provider human error: Service booking created with incorrect start date

### **Background**

A Provider has incorrectly entered start and end date as same date. This has resulted in them not being able to claim.

|                  |                       | ١                   | iew Servic       | e Booking I | Details       |                         |                     |            |        |
|------------------|-----------------------|---------------------|------------------|-------------|---------------|-------------------------|---------------------|------------|--------|
| Serv             | ice Booking Details   | 5                   |                  |             |               |                         |                     |            |        |
| Parti            | cipant Name(NDIS Numl | ber) Type           | Number           | Start Date  | End Date      | Total                   | In-Kind Program     | Status     | Review |
|                  |                       | Standard Booking    | 50428978         | 20/09/2017  | 20/09/2017    | \$0.00                  | -                   | Active     | -      |
|                  | ort Details           |                     |                  |             |               |                         |                     |            |        |
| Supp<br>No.      | Support Budget        | Support Item Number | Support Ite      | m Name      | Quantity      | Allocated               | Amount Ren          | naining Am | nount  |
| Supp<br>No.<br>1 | Support Budget        | Support Item Number | Support Ite<br>- | m Name      | Quantity<br>1 | Allocated<br>\$1,606.00 | Amount Ren<br>\$1,6 | naining Am | nount  |

### Suggested solution

CRM does not allow the start date of a service booking to be edited, (as at 20/10/16). A workaround to this issue is to edit service booking, changing the amount to zero. Then inform the Provider to create a new service booking with the correct start date. The end date will have to be changed by 1 day for the system to allow it. Change to 19/09/2017 in order for the system to accept it.

## 2.2 Bulk upload error:

"Quantity entered is more than the approved quantity in the service booking.;Request 000010643440 rejected, C04,Quantity entered is more than the approved quantity in the service booking.;Payment Request 000010643440 saved successfully.;Request 00001064344"

When you download the bulk upload status report. You can filter by 'error'. In relation to this error:

×

#### **Participant Details**

| Participant Name: |  |
|-------------------|--|
| NDIS Number:      |  |
|                   |  |

#### **Claim Details**

| pport    | support    | Budget             | Number                       | Quantity                                     | Measure                                             | Amount                                                    | GST                                                                | Number                                                                 |
|----------|------------|--------------------|------------------------------|----------------------------------------------|-----------------------------------------------------|-----------------------------------------------------------|--------------------------------------------------------------------|------------------------------------------------------------------------|
| /09/2016 | 02/10/2016 | Transport          | 02_051_0108_1_1              | 338.14                                       | Years                                               | \$169.07                                                  | GST                                                                | 30949                                                                  |
| 1        | 09/2016    | 09/2016 02/10/2016 | 09/2016 02/10/2016 Transport | 09/2016 02/10/2016 Transport 02_051_0108_1_1 | 09/2016 02/10/2016 Transport 02_051_0108_1_1 338.14 | 09/2016 02/10/2016 Transport 02_051_0108_1_1 338.14 Years | 09/2016 02/10/2016 Transport 02_051_0108_1_1 338.14 Years \$169.07 | 09/2016 02/10/2016 Transport 02_051_0108_1_1 338.14 Years \$169.07 GST |

#### Claim Amount Summary

|   | Support Category | Total Claim Amount |  |
|---|------------------|--------------------|--|
| 1 | Transport        | \$169.07           |  |
|   | Grand Total      | \$169.07           |  |

|             |                               | V                   | iew Service | e Booking D | Details    |           |                 |            |        |
|-------------|-------------------------------|---------------------|-------------|-------------|------------|-----------|-----------------|------------|--------|
| Servi       | ce Booking Detail             | ls                  |             |             |            |           |                 |            |        |
| Partic      | ipant Name(NDIS Num           | nber) Type          | Number      | Start Date  | End Date   | Total     | In-Kind Program | Status     | Review |
|             |                               | Standard Booking    | 50393963    | 30/08/2016  | 30/08/2017 | \$0.00    | •               | Active     |        |
| Supp<br>No. | ort Details<br>Support Budget | Support Item Number | Support Ite | m Name      | Quantity   | Allocated | Amount Rem      | aining Arr | iount  |
|             |                               |                     |             |             | 22         | 2012/2012 | 1000 B          |            |        |

### Suggested solution

In this example, the error is because the quantity has been submitted as "1". However the provider claim is for a quantity higher than "1". This resulted in the error message above. To resolve, edit the service booking. The provider will need to adjust the quantity in the service booking (e.g. If the support item has a unit price of \$1). The above service booking is: Quantity 1, total price \$3,456. This will result in an error when claiming. Change to quantity of \$3,456, total price \$3,456. The Provider will now be successful in payment requests.

## 2.3 Service booking error: "Amount "x" for Core Products is exceeding the remaining budget amount \$0.00"

|         | <b>Add</b><br>Use this screen to add a service booking starting with finding a participant |                         |                 |                 |                        |                 |             |
|---------|--------------------------------------------------------------------------------------------|-------------------------|-----------------|-----------------|------------------------|-----------------|-------------|
| •       | Amount \$4818.00 for                                                                       | Core Products is exceed | ling the remair | iing budget am  | ount \$0.00            |                 |             |
| Suppo   | ort Booking Details                                                                        |                         |                 |                 |                        |                 |             |
| Partic  | ipant name (NDIS Number)                                                                   | Туре                    | Start Date      | End Date        | Total Allocated Amount | In-Kind Program | Action      |
|         |                                                                                            | Standard Booking        | 04/09/2016      | 03/09/2019      | \$0.00                 | -               | <u>Edit</u> |
| Suppo   | ort Details                                                                                |                         |                 |                 |                        |                 |             |
| No.     | Support Budget                                                                             | Support Item Number     | Su              | pport Item Na   | me Quantity            | Allocated Amoun | t           |
| 1       | Transport                                                                                  | -                       | -               |                 | -                      | \$4,818.00      |             |
| Comme   | ents:                                                                                      | ing has been discussed  | with and agree  | d by the partie | inant                  |                 |             |
| * 💌 I C | leciare that this Service Bool                                                             | king has been discussed | with and agree  | d by the partic | ipant.                 |                 |             |
|         |                                                                                            |                         |                 |                 |                        | Back            | Submit      |

### Suggested solution

This error message isn't necessarily a straight forward answer. It may require some local troubleshooting. NDIA staff to find the participant in CRM, look at the plan in question and the other service bookings in place. NDIA staff may need to click on the other service bookings to see which support items they cover. NDIA staff may need to manually add up the value of other service bookings. In this example, an alternative Provider had a service booking in place for Transport. The provider should contact the support coordinator or family to ensure the correct booking has been made.

## 2.4 Negative remaining amount in CRM

| Applications Access Pre | Planning Plannin | ) » (interpretation) » | mitor » (interview I | teractions Referrals Boo | kings Related Items Nominees |
|-------------------------|------------------|------------------------|----------------------|--------------------------|------------------------------|
| ✓ Budget                |                  |                        |                      |                          |                              |
| Remaining : \$-16240.25 |                  |                        |                      |                          |                              |
|                         |                  |                        |                      |                          | Budget(\$)                   |
| Core                    | -19,8            | 49.38                  | 33,79                | 2.16                     | Remaining<br>Consumed        |
| Support Coordination    |                  | 3,321.95               |                      |                          |                              |
| CB Daily Activity       |                  |                        |                      |                          |                              |
| > Payment Requests      |                  |                        |                      |                          |                              |
| ,                       |                  |                        |                      |                          |                              |
| > Periodic Payments     |                  |                        |                      |                          |                              |
|                         |                  |                        |                      |                          |                              |

| (         | Reques                                         | t No: 00001059         | 1319 P03 - Claim amoun                         | t 124.96 is greater tha | in Participant    | Budget 1624        | 0.25              |             |                   |
|-----------|------------------------------------------------|------------------------|------------------------------------------------|-------------------------|-------------------|--------------------|-------------------|-------------|-------------------|
| Par       | ticipant Det                                   | tails                  |                                                |                         |                   |                    |                   |             |                   |
| Par<br>ND | ticipant Name<br>IS Number:                    | :                      |                                                |                         |                   |                    |                   |             |                   |
| Clai      | im Details                                     |                        |                                                |                         |                   |                    |                   |             |                   |
| #         | Start date of<br>support                       | End date of<br>support | Support Budget                                 | Support Item<br>Number  | ltern<br>Quantity | Unit of<br>Measure | Payment<br>Amount | GST         | Invoice<br>Number |
| 1         | 06/06/2016                                     | 26/06/2016             | Social Community<br>and Civic<br>Participation | 04_051_0108_1_1         | 249.92            | Years              | \$124.96          | GST<br>Free | 22562             |
| Clai      | im Amount                                      | Summary                |                                                |                         |                   |                    |                   |             |                   |
|           | Suppor                                         | t Category             | Total Claim Amount                             |                         |                   |                    |                   |             |                   |
| ſ         | Social Community<br>and Civic<br>Participation |                        | \$124.96                                       |                         |                   |                    |                   |             |                   |
|           | Grand                                          | Fotal                  | \$124.96                                       |                         |                   |                    |                   |             |                   |

### Suggested solution

This appears to be an issue with new plans, where in kind balances were drawing down on normal budgets. An IT fix has been implemented which should resolve this issue. If persists, NDIA staff to escalate through MyIT issue.

# 2.5 Error message: Claim is greater than 90 days. "a payment request can only be submitted up until 90 days from the service booking end date.

Please note the below error message has occurred as the provider has claimed using the manual claim form.

| Help on<br>ulk File Reference: - | this 🕐                          |                                        |                                   |                                                        |                   |
|----------------------------------|---------------------------------|----------------------------------------|-----------------------------------|--------------------------------------------------------|-------------------|
| Participant Name (NDR            | S Number)                       | Payment Request Nur                    | iber Payment Amou                 | nt Invoice Number                                      | Status            |
|                                  |                                 | 10631415                               | \$123.54                          | 1-171779                                               | Rejected          |
| Support Details                  |                                 |                                        | Other Details                     |                                                        |                   |
| Start Date:                      | 10/06/2016                      |                                        | Plan ID:                          | 1042641                                                |                   |
| End Date:                        | 10/06/2016                      |                                        | Service Booking                   | 50424432                                               |                   |
| Category:                        | Daily Activitie                 | 5                                      | Number:                           |                                                        |                   |
| Item Number:                     | 01_011_0107                     | 1.1                                    | In-Kind Program:<br>Submitted on: | 11/10/2016                                             |                   |
| Item Description:                | assistance wit<br>during daytin | th self-care activities<br>ve weekdays | Submitted By:                     | Susana Markus                                          |                   |
| Submitted<br>Amount:             | 123.540                         |                                        | Reject Reason:                    | A payment request can or<br>submitted until 90 days fr | nly be<br>rom the |
| Quantity:                        | 3.000                           |                                        |                                   | service booking end date.                              |                   |
| GST:                             | 10% GST app                     | licable                                | Paid on:                          |                                                        |                   |

### Pathway:

|            | Poview Application 1042641       | (Migrated) [ 23.08.2015 - 28.09.2016 ] |  |
|------------|----------------------------------|----------------------------------------|--|
| $\bigcirc$ | Created on: 27.06.2016           |                                        |  |
|            | Employee Responsible: Sarah HUTC | HINS                                   |  |

If the plan is a migrated plan, the rules around claiming have been relaxed. The provider will be able to process a claim, greater than 90 days using the bulk upload process (providing the participant has sufficient funds).

### 2.6 Bulk upload error. "no plan found"

No plan found for participant &1 within the start and end dates &2 - &3.;S Num:0311, Item:0001, Service booking not found for the claim .;Support category is a mandatory field.

### Example

Support dates submitted in payment request:

26/09/2016 02/10/2016

Participants plan dates:

New plan: 28.09.2016 - 28.09.2018

Old plan: 01.10.2015 - 27.09.2016

Suggested solution

In the example above the support dates straddle two plans. By troubleshooting in CRM, there is no service booking in place for the new plan. Request the provider creates a new service booking for the new plan, and then they will need to ensure they split out their claim for each plan.

## 2.7 Service booking error: "No approved service booking exist for the selected product within the selected start/end dates;Support category is a mandatory"

### Suggested solution

NDIA staff to click on pathways, select the relevant plan, check the support dates in the claim, and check the service booking.

### 2.8 Provider request to cancel bulk upload

If deemed reasonable, NDIA staff to go into CRM and cancel them manually. If 50+ claims, NDIA staff may need to cancel in PSCD.

### Example

Hi,

Today we accidentally sent through a bulk claims upload file with the wrong start and end dates.

Would it be possible for you to cancel the whole thing so we can resubmit it?

Through PSCD Report: ZP\_DA\_R\_CANCEL\_CLAIM\_REQUEST

| Cancel Claim Requests      | ,          |
|----------------------------|------------|
| la 🔁                       |            |
| Selection Options          |            |
| Bulk Request Id            |            |
| Posting Date               | 18.10.2016 |
| Cancel Request Upload File |            |
| Skip Header Line           |            |
|                            |            |
| Download file template     |            |
|                            |            |

When a payment request is cancelled, the original remain and a new negative payment request is created.

If payment clears, then it has been paid. An outstanding credit will be created which will be netted off when the correct file is uploaded.

### 2.9 Plan gap

### Example

| Old plan: | 01.10.2015 - <b>30.</b> 09.2016 |
|-----------|---------------------------------|
| New plan  | <b>11</b> .10.2016 - 11.10.2017 |

In the above example an 11 day plan gap noted.

### NB: Please seek support from Regional Manager.

Potential resolution:

- If participant have sufficient funds, advise provider to claim from old plan
- If planner was aware of plan gap, and has added additional funds to new plan, advise provider to claim from new plan.

## 2.10 Cancelling service booking

### Suggested solution

Provider may have entered incorrect information. When service booking is cancelled, it remains on CRM and isn't deleted. When you cancel, need to enter end date 14 days from the current date. The provider should then be able to make new service booking.

Please note you will be asked to enter an accrual amount. This is where Provider A may have a current service booking, then they decide to end their services. They may have provided 10% of services already. Therefore the accrual should be for 10%, in order for them to claim. Then service provider B can submit a service booking for the remaining 90% of the service booking amount.

### 2.11 Request to cancel a payment request/claim

With the transition from Siebel, a number of instances have been noted where duplicate payments were made in error. In addition, through day to day business and human error, providers request payments to be cancelled due to submitted incorrect information.

Providers are unable to cancel the claims themselves. In order to cancel on their behalf we require the following information.

Provider name Provider NDIS number Payment request ID Participant name Participant Number Support item dates Support item Amount

The key bit of data to ensure the correct amount is cancelled is the 'payment request ID'.

If needed to cancel 10 payments to one participant, rather than finding the provider then, trying to find the payment id (there could be thousands, if high number of participants. Search from the participant side, then look at payment requests, and find the relevant item. Then click on the payment ID, and cancel.

Please note that when you cancel a payment request, the funds will be returned to the participants' plan. Please note that the provider will not have the money deducted from their bank account, but a credit will go against your account which will net down against future claims.

Ideal information provided:

|                    | U U        |                       | U U                 | L.              |              |        |         | 10 p. 11       |                    | IN IN                  | <b>L</b>         | 191          | 14                     | U             |  |
|--------------------|------------|-----------------------|---------------------|-----------------|--------------|--------|---------|----------------|--------------------|------------------------|------------------|--------------|------------------------|---------------|--|
| RegistrationNumber | NDISNumber | SupportsDeliveredFrom | SupportsDeliveredTo | SupportNumber ( | aimReference | Quanti | ity Uni | itPrice GSTCod | le PaidTotalAmount | Payment Request Number | Participant Name | Capped Price | Payment Request Status | Error Message |  |
|                    |            | 19/09/2016            | 19/09/2016          | 01_045_0115_1_1 | 7114977135   |        | 7       | 480.11 P2      | 3360.77            | 10567569               | Tristan Buller   | No           | SUCCESSFUL             |               |  |
|                    |            | 20/09/2016            | 20/09/2016          | 01_045_0115_1_1 | 7114977136   |        | 7       | 480.11 P2      | 3360.77            | 10567570               | Tristan Buller   | No           | SUCCESSFUL             |               |  |
|                    |            | 21/09/2016            | 21/09/2016          | 01_045_0115_1_1 | 7114977137   |        | 7       | 480.11 P2      | 3360.77            | 10567571               | Tristan Buller   | No           | SUCCESSFUL             |               |  |
|                    |            | 22/09/2016            | 22/09/2016          | 01_045_0115_1_1 | 7114977138   |        | 7       | 480.11 P2      | 3360.77            | 10567572               | Tristan Buller   | No           | SUCCESSFUL             |               |  |
|                    |            | 23/09/2016            | 23/09/2016          | 01_045_0115_1_1 | 7114977139   |        | 7       | 480.11 P2      | 3360.77            | 10567573               | Tristan Buller   | No           | SUCCESSFUL             |               |  |
|                    |            | 24/09/2016            | 24/09/2016          | 01_045_0115_1_1 | 7114977140   |        | 7       | 480.11 P2      | 3360.77            | 10567574               | Tristan Buller   | No           | SUCCESSFUL             |               |  |
|                    |            | 25/09/2016            | 25/09/2016          | 01_045_0115_1_1 | 7114977170   | /      | 7       | 480.11 P2      | 3360.77            | 10567575               | Tristan Buller   | No           | SUCCESSFUL             |               |  |
|                    |            |                       |                     |                 | $\sim$       |        |         |                |                    |                        |                  |              |                        |               |  |

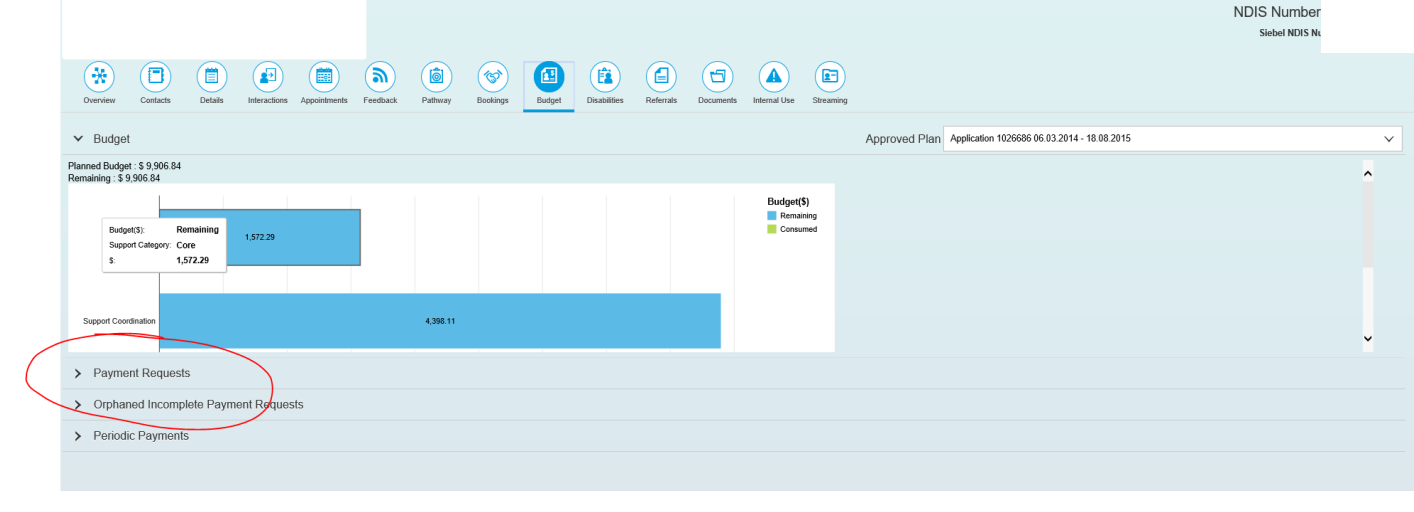

From the participant side, you find payment requests below the budget:

| > Budget           |                      |          |                 |                          | Approved Plan Review Application 1051298 17.03.2016 | 16.03.2018  |
|--------------------|----------------------|----------|-----------------|--------------------------|-----------------------------------------------------|-------------|
| Payment Request    | ts                   |          |                 |                          |                                                     |             |
|                    |                      |          |                 |                          |                                                     | Ť           |
| Date               | Payment Request      | Status   | Service Booking | Provider                 | Support Category                                    | Amount (\$) |
| 07.10.2016         | 10616837             | Rejected | 50350246        | Endeavour Foundation Vic | CB Employment                                       | \$1,004.78  |
| 22.09.2016         | 10510340             | Rejected | 50350246        | Endeavour Foundation Vic | CB Employment                                       | \$143.54    |
| 22.09.2016         | 10510257             | Rejected | 50350246        | Endeavour Foundation Vic | CB Employment                                       | \$430.62    |
| 18.08.2016         | 10222201             | Rejected | 50350246        | Endeavour Foundation Vic | CB Employment                                       | \$574.16    |
| 18.08.2016         | 10222116             | Paid     | 50350248        | Endeavour Foundation Vic | CB Employment                                       | \$422.31    |
| 30.06.2016         | 10005897             | Paid     |                 | Daniel Kuiper            | CB Employment                                       | \$1,689.24  |
|                    |                      |          |                 |                          |                                                     |             |
| > Orphaned Incomp  | olete Payment Reques | ts       |                 |                          |                                                     |             |
| > Periodic Payment | S                    |          |                 |                          |                                                     |             |

Please note, you may need to change the plan dates in order to find the relevant payment. By clicking on the payment id, you can then click cancel.

NDIA staff to add interaction in CRM to record cancelled claim.

NB: if cancellation request relates to pre-1 July, it may require Siebel support in order to cancel the correct item.

|                                                                                                    | tion - aymont request | $\cup$ |
|----------------------------------------------------------------------------------------------------|-----------------------|--------|
| Payment Request Information                                                                                                    |                       |        |
| Payment Request Number: 10005897<br>Participant:<br>Provider:<br>Service Agreement:<br>Support Category: CB Employment<br>Product: CB Employment (HISTORICAL<br>Claimed Amount: 1.689.24<br>Paid Unit Price: 1.689.24<br>Paid Amount: 1.689.24<br>Paid Amount: 1.689.24<br>Tax Amount: 1.689.24<br>Tax Amount: 1.00<br>Reference Document: 1.4W/HCXY<br>Posting Date: 30.06.2016<br>Guantity: 1.00<br>Service Eand Date: 30.06.2016<br>Service Eand Date: 30.06.2016<br>Service Eand Date: 30.06.2016 | -)                    |        |
| Processing Information<br>Status: Paid<br>Paid Date:<br>Approved / Rejected By:<br>Rejection Reason:<br>Changed Dy:<br>Changed Dy:<br>Changed Date:<br>Submitted By: JJM433<br>Submit Date: 28.06.2016                                                                                                    |                       |        |
|                                                                                                    |                       |        |
|                                                                                                    |                       | Cancel |

## 2.12 Server issue

Just wondering if the NDIS server is down at the moment or it a problem at our end? The error message is displayed below.

| Server Error         |  |  |  |
|----------------------|--|--|--|
| /sps/authsvc         |  |  |  |
| 2016-10-16T22:25:13Z |  |  |  |
| anks                 |  |  |  |

### Suggested solution

Escalate internally as it is an issue with the server.

## 2.13 Error when attempting to create service booking: "Support category Support coordination amount x exceeds the fund management 0.00"

| 31                                 | <b>ny</b> place                                                                                                    |                                                              |                                                    |                                                     |                                |                |                                           | ŝ                    |
|------------------------------------|----------------------------------------------------------------------------------------------------|--------------------------------------------------------------|----------------------------------------------------|-----------------------------------------------------|--------------------------------|----------------|-------------------------------------------|----------------------|
| ne /                               | Service Booking / Add                                                                                               |                                                              |                                                    |                                                     |                                |                |                                           |                      |
|                                    |                                                                                                    | Use this screen to add                                       | Ac<br>a service book                               | <b>dd</b><br>ing starting wit                       | h finding a pa                 | articipant     |                                           |                      |
|                                    |                                                                                                    |                                                              |                                                    |                                                     |                                |                |                                           |                      |
|                                    | Support Category Supp                                                                                               | ort Coordination amo                                         | unt 2,872.95 ex                                    | ceeds the Fund                                      | ds Manageme                    | ent amount 0.0 | D                                         |                      |
| <b>c</b>                           |                                                                                                    |                                                              |                                                    |                                                     |                                |                |                                           |                      |
| Supp                               | ort Booking Details                                                                                                 |                                                              |                                                    |                                                     |                                |                |                                           |                      |
| Parti                              | ort Booking Details<br>cipant name (NDIS Number)                                                                    | Туре                                                         | Start Date                                         | End Date                                            | Total Alloca                   | ated Amount    | In-Kind Program                           | Action               |
| Parti                              | ort Booking Details<br>cipant name (NDIS Number)                                                                    | <b>Type</b><br>:andard Booking                               | Start Date                                         | End Date<br>02/09/2017                              | Total Alloca<br>\$0.00         | ated Amount    | In-Kind Program                           | Action<br>Edit       |
| Partie<br>Supp                     | ort Booking Details<br>cipant name (NDIS Number)<br>ort Details                                                     | Type<br>andard Booking                                       | Start Date                                         | End Date<br>02/09/2017                              | Total Alloca<br>\$0.00         | ated Amount    | In-Kind Program                           | Action<br>Edit       |
| Partie<br>Supp<br>No.              | ort Booking Details<br>cipant name (NDIS Number)<br>ort Details<br>Support Budget                                   | Type<br>andard Booking<br>Support Item Nut                   | Start Date<br>17/10/2016                           | End Date<br>02/09/2017<br>Support Item              | Total Alloca<br>\$0.00<br>Name | ated Amount    | In-Kind Program - Allocated Amou          | Action<br>Edit       |
| Partie<br>Supp<br>No.              | ort Details ort Details Support Budget Support Coordination                                                         | Type<br>andard Booking<br>Support Item Nut                   | Start Date<br>17/10/2016<br>mber                   | End Date 02/09/2017 Support Item -                  | Total Alloca<br>\$0.00<br>Name | Quantity       | In-Kind Program Allocated Amou \$2,872.95 | Action<br>Edit<br>nt |
| Supp<br>Partie<br>Supp<br>No.<br>1 | ort Booking Details<br>cipant name (NDIS Number)<br>ort Details<br>Support Budget<br>Support Coordination<br>wents: | Type<br>andard Booking<br>Support Item Nur                   | Start Date<br>17/10/2016                           | End Date 02/09/2017 Support Item -                  | Total Alloca<br>\$0.00         | Quantity       | In-Kind Program Allocated Amou \$2,872.95 | Action<br>Edit       |
| Supp<br>No.<br>1                   | ort Booking Details<br>cipant name (NDIS Number)<br>ort Details<br>Support Budget<br>Support Coordination           | Type<br>andard Booking<br>Support Item Nur                   | Start Date<br>17/10/2016<br>mber                   | End Date 02/09/2017 Support Item -                  | Total Alloca<br>\$0.00         | Quantity       | In-Kind Program Allocated Amou \$2,872.95 | Action<br>Edit       |
| Supp<br>No.<br>1<br>* 🗹 I          | ort Booking Details<br>cipant name (NDIS Number)<br>ort Details<br>Support Budget<br>Support Coordination<br>eents: | Type andard Booking Support Item Nui - ng has been discussed | Start Date<br>17/10/2016<br>mber<br>with and agree | End Date 02/09/2017 Support Item - ed by the partic | Total Alloca<br>\$0.00<br>Name | Quantity       | In-Kind Program Allocated Amou \$2,872.95 | Action<br>Edit       |

### Suggested solution

NDIA staff to look at the participant's plan:

In CRM, go to Pathway, select plan, select planning, select determine funded supports (also check determine fund management (to ensure the participant is not self-managed. If self-managed, then the provider needs to invoice the participant directly and not claim through NDIS).

One clicking on supports you can click on the support type.

| Determine the Support Needs     |           |                                                                                                    |          |  |  |  |
|---------------------------------|-----------|----------------------------------------------------------------------------------------------------|----------|--|--|--|
| Support Type > Support Category |           |                                                                                                    |          |  |  |  |
| Support Category                | Price \$  | Comment                                                                                                    |          |  |  |  |
| Capacity Building               | 11.666.40 | STATED SUPPORT - 12hrs Occupational Therapy to complete report of daily living skills, to support Lee to be as independent as possible in his new accommodation.               | <b>`</b> |  |  |  |
| Support Coordination            | 2.943.72  | STATED SUPPORT - Support connection 52hrs per year to link into services and prov/de referrals, obtain reports and prov/de support to explore future<br>accommodation options. | \$       |  |  |  |
|                                 |           |                                                                                                    |          |  |  |  |

In this example, it is a stated support, therefore the item needs to be entered at the line item level in the service booking

|                    | Determine the su          | upport Needs |          |      |              |           |           |  |  |
|--------------------|---------------------------|--------------|----------|------|--------------|-----------|-----------|--|--|
| Support Calculator |                           |              |          |      |              |           |           |  |  |
| +                  | Product                   | Price        | Quantity | Unit | How Often    | Frequency | Total     |  |  |
| 1                  | support connection        | 56.61        | 52       | Hour | Per Year 🗸 🗸 | 1.00      | 2943.72   |  |  |
| Item Type          | Nated V  d Quote Received |              |          |      |              |           |           |  |  |
|                    |                           |              |          |      |              |           | \$2943.72 |  |  |

The error message occurred because the plan states the amount at the line item level. When you are entering the service booking you are entering it at the top level, which is why you are receiving the error message.

## 2.14 Provider has submitted incorrect end date on service booking

### Suggested solution

If the provider has incorrectly entered the wrong end date, it is possible to change this date in CRM.

Find the relevant service booking, click on it.

| •                   |                                                                            |          |           |         |                        |                      |                 |
|---------------------|----------------------------------------------------------------------------|----------|-----------|---------|------------------------|----------------------|-----------------|
| 1                   |                                                                            |          |           |         |                        |                      |                 |
| Product Description | Price                                                                      | Quantity | Sub-Total | Accual  | Copeum                 | ned                  | Remaining       |
| CB DAILY ACTIVITY   | 1104                                                                       | country  | out form  | Product | Consum                 | 64                   | remaining       |
|                     | \$14.45                                                                    | 1        | \$14.45   | \$0.00  | \$0                    | .00                  | \$14.45         |
|                     | Grand Total: \$14.45<br>Consumed Total: \$0.00<br>Remaining Total: \$14.45 |          |           |         |                        |                      |                 |
|                     |                                                                            |          |           |         |                        |                      |                 |
|                     |                                                                            |          |           |         |                        |                      |                 |
|                     |                                                                            |          |           |         |                        |                      |                 |
|                     |                                                                            |          |           |         |                        |                      |                 |
|                     |                                                                            |          |           |         |                        |                      |                 |
|                     |                                                                            |          |           |         |                        |                      |                 |
|                     |                                                                            |          |           |         |                        |                      |                 |
|                     |                                                                            |          |           |         |                        |                      |                 |
|                     |                                                                            |          |           |         |                        |                      | E. 15 15 1      |
|                     |                                                                            |          |           |         | Cancel Service Booking | Edit Service Booking | Extend End Date |

Dates can be altered from the CRM by locating the provider of the incorrect service booking, finding the service booking in question, clicking on it and selecting "Extend End Date" at the bottom left on the CRM screen. Then modify the date and click Submit.

Add interaction to record modification

# 2.15 Provider has submitted incorrect amount on service booking

| <b>U</b>            |                          |          |           |         |                             |                                 |
|---------------------|--------------------------|----------|-----------|---------|-----------------------------|---------------------------------|
|                     |                          |          |           |         |                             |                                 |
| Product Description | Price                    | Quantity | Sub-Total | Accrual | Consumed                    | Remaining                       |
| CB DAILY ACTIVITY   |                          |          |           |         |                             |                                 |
|                     | \$14.45                  | 1        | \$14.45   | \$0.00  | \$0.00                      | \$14.45                         |
|                     | Grand Total: \$14.45     |          |           |         |                             |                                 |
|                     | Consumed Total: \$0.00   |          |           |         |                             |                                 |
|                     | Remaining Total: \$14.45 |          |           |         |                             |                                 |
|                     |                          |          |           |         |                             |                                 |
|                     |                          |          |           |         |                             |                                 |
|                     |                          |          |           |         |                             |                                 |
|                     |                          |          |           |         |                             |                                 |
|                     |                          |          |           |         |                             |                                 |
|                     |                          |          |           |         |                             |                                 |
|                     |                          |          |           |         |                             |                                 |
|                     |                          |          |           |         |                             |                                 |
|                     |                          |          |           |         |                             |                                 |
|                     |                          |          |           |         |                             |                                 |
|                     |                          |          |           |         |                             |                                 |
|                     |                          |          |           |         | Cancel Service Beaking      | Senice Booking Extend End Date  |
|                     |                          |          |           |         | Cancer Service Booking Edit | Service booking Extend End Date |

### Suggested solution

Service booking values can be altered from within the CRM on the same screen as the dates. Find the incorrect service booking from the Bookings list. Click on the incorrect service booking and click on "Edit Service Booking" button at the bottom of the "View Service Booking" screen. Update the service boking amount to the desired amount by clicking on the Edit (little pencil button) and click on Save.

Add interaction to record modification

## 2.16 Provider receives error message that price used is incorrect. "Products price is not valid on support dates"

### Suggested solution

NDIA staff to check the support item price on the Product catalogue and compare with that submitted in the claim. Please note, a price change occurred on 1<sup>st</sup> July, therefore when making a bulk upload claim, the provider needs to split out the claim at the correct prices for that relevant period. You can review and check the support item price in the product catalogue. The provider has access to this information on the NDIS website under-pricing.

The price per the catalogue is the maximum cap price, please note that providers can submit claims below this 'maximum price'.

### 2.17 Service Agreement not approved

### Suggested solution

Provider or participant has not accepted the Service Booking NDIA staff can accept or reject the service booking. Only accept if explicit confirmation from Participant has been provided. Otherwise reject and request provider to re-create service booking and to tick the box 'approved on the participants behalf'.

## 2.18 Provider cannot reconcile payment to claim. The amount paid (in our remittance) does not equal amount submitted in bulk upload.

### Suggested solution

There may be a number of reasons the provider is unable to reconcile the amount submitted against amount paid.

Reason 1

Some items in the bulk upload had an error and were rejected. In this instance successful + error = amount submitted.

Reason 2

The bulk upload prices submitted were above the maximum per the product catalogue. Rather than CRM rejecting these payment requests, it will adjust the price to the 'capped' price.

**ndis.gov.au** 13 February 2017 | Provider portal tips 17 E.g. Support item: 10\_011\_0128\_5\_3 Employment related assessment and counselling CB Employment \$175.57 Unit of measure: Hour

Provider submits a price of \$177.57 and quantity of 2 in error \$355.14. The amount they have submitted being \$175.57. The system will cap the price and pay the correct amount \$351.14

It may be possible to do a vlookup from the price guide (CSV file) to the amount they submitted in their upload file. (you will need to request the originally uploaded file from the provider).

### PSCD

Alternatively you can run a report in PSCD to show the amount paid, then compare this to the uploaded file.

### 2.19 Bulk upload error: "No budget available in plan"

### Suggested solution

This will require NDIA staff to investigate the participant's plan. Check the plan in question, review the remaining balance. Check against the support category the provider is claiming for. If the budget has been fully utilised, notify the provider and advise them to contact the support coordinator or family to ensure the correct allocation and spend.

## 2.20 Provider states they are unable to create Plan managed service bookings

### Suggested solution

The system limiting a PMA to create a service booking is valid. NDIA are required to create the service booking on their behalf. In order to do this, NDIA staff may need to request the service agreement to confirm participant approval (or alternative evidence), and confirmation of the allocated budget for that support item/category.

### 2.21 Provider requests NDIS create service booking

### Suggested solution

Avoid creating service bookings on behalf of providers unless evidence of participant approval has been provided. If Providers states they cannot create a service booking, request screenshots or additional information for what is preventing the creation of the booking in order to investigate further.

### 2.22 No remittance received

#### Suggested solution

Advise Providers that they can obtain remittance advice in their inbox on the Portal in PDF or CSV file format.

# 2.23 Service booking error message: "Plan not approved yet. Service agreement cannot be created"

### Suggested solution

NDIA staff to check pathway in CRM, see if a new plan creation is in progress, advise provider that a new plan is in progress. If not started, or no recent progress, escalate with relevant planning team.

### 2.24 Quote entered at incorrect amount

#### Suggested solution

Quote submitted at incorrect price. Instead of unit price x quantity used, the provider entered total price x quantity. NDIA staff are unable to reject so need to reset so the provider can resubmit. Provider submitted quote at total price x quantity rather than unit price x quantity. NDIA staff are not able to reject and re-issue quote for provider to submit. Raise MyIT ticket is order for item to be reset so Provider can resubmit quote.

➤ Daily Activities assistance with the cost of preparation and delivery of meals

|               |                      | G              | Quantity: | 59.000             |                  |                      |         |
|---------------|----------------------|----------------|-----------|--------------------|------------------|----------------------|---------|
|               |                      |                | Type:     | Home Mod - Refurb. |                  |                      |         |
| Providers     |                      |                |           |                    |                  |                      |         |
| +             | Provider             |                |           | Quoted Amount      | Status           |                      |         |
| $\mathbf{v}$  |                      |                |           | \$297,714.00       | Rejected         |                      |         |
| Quote Details |                      |                |           |                    | Linked Documents |                      |         |
|               | Date Requested:      | 17.10.2016     |           |                    |                  | Inbound Documents:   | No data |
|               | Reply by Date:       | 26.10.2016     |           |                    |                  | Inhound Attachments  | No data |
|               | Date of Response:    | 29.09.2016     |           |                    |                  | Inbound Autornments. | NU data |
|               | Status:              | Rejected       |           |                    |                  |                      |         |
|               | Quantity:            | 59.000         |           |                    |                  |                      |         |
|               | Unit Price:          | \$4,588.00     |           |                    |                  |                      |         |
|               | Unit GST Amount:     | \$458.00       |           |                    |                  |                      |         |
|               | Payment Terms:       | 60 Days        |           |                    |                  |                      |         |
|               | Supply Details:      | Meals delivery |           |                    |                  |                      |         |
|               | Specifications:      | Meals          |           |                    |                  |                      |         |
|               | Inclusions:          | Delivery       |           |                    |                  |                      |         |
|               | Specific Exclusions: | Meals          |           |                    |                  |                      |         |
|               |                      |                |           |                    |                  |                      |         |

| 🗲 💿 🔄 https://mplincindis.gov.au/supplie//nes/setbooknop/nes/d/1/ 🖉 × 🔒 identified by Dig/Cett 🔿 🕥 National Diab<br>File Edit View Favorites Tools Help | ing Insurance X                                                                                                    |
|----------------------------------------------------------------------------------------------------|----------------------------------------------------------------------------------------------------|
|                                                                                                    |                                                                                                    |
| 🏠 <b>my</b> place                                                                                                    | <u>گ</u>                                                                                                    |
| Home / Service Booking / Add                                                                                                    |                                                                                                    |
| U                                                                                                    | Add<br>e this screen to add a service booking starting with finding a participant                                                                                                    |
| X Quote not received for it                                                                                                    | rm assistance with the cost of preparation and delive. Service booking cannot be created.                                                                                                    |
| Support Booking Details                                                                                                    |                                                                                                    |
| · · · · · · · · · · · · · · · · · · ·                                                                                                    | Type Start Date End Date Total Allocated Amount In-Rind Program Action Standard Booking 01/10/2016 31/08/2017 \$270,692.00 - Edit                                                              |
| Support Details                                                                                                    |                                                                                                    |
| No. Support Budget Support Rer<br>Daily Activities 01_022_012                                                                                           | Number         Support Item Name         Quantity         Allocated Amount           1_1_1         assistance with the cost of preparation and delivery of meals         59         \$4,588.00 |
| Comments:                                                                                                    |                                                                                                    |
| * ☑t declare that this Service Booking                                                                                                    | has been discussed with and agreed by the participant.                                                                                                    |
|                                                                                                    | Back Submit                                                                                                    |
|                                                                                                    |                                                                                                    |
|                                                                                                    | v<br>1939 AU                                                                                                    |
|                                                                                                    | - 13 13 (U 103780)<br>10/08/2015                                                                                                    |

Total amount should have been 4,588, however quote was submitted at quantity (59 x 4,588).

Unable to edit quote, therefore raised as IT ticket.

## 2.25 Provider does not know how to complete a bulk upload.

### Suggested solution

Below is an example sent to a provider to explain what information is required to be submitted. There are also QRG's on the NDIS website which explain the process step by step.

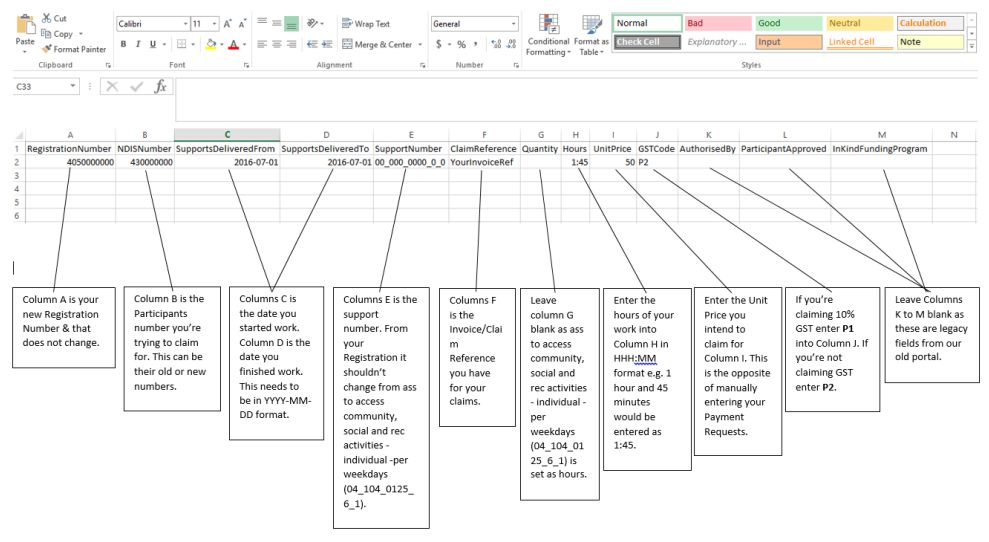

ndis.gov.au

13 February 2017 | Provider portal tips 20

## 3. Tips

## 3.1 Service Bookings

**Service Bookings** are the individual requests for a product or service and are required to process payments in the myPlace portal. Service Bookings are like a request for a service.

**myplace** allows service bookings to be created between the participant and their service providers.

- One service booking per provider
- Includes all services/ line items to be provided by the provider
- Includes the length of time the service provider will provide the services for
- A provider can only request payment for items in the service booking within the dates specified.
- Does not replace the service agreement

In short, the service booking locks a specific support/s to a specific provider within a specified time frame.

More than two providers may have a service booking for the same support category.

**Examples:** 30 hours of individual support is allocated in the plan.

**Provider 1:** Delivers 10hrs of supports on a weekend, to support in-home outcomes.

**Provider 2:** Delivers 20hrs of supports during the week to support in-home outcomes.

## View service bookings

To view details of any service booking, select the Service Booking Number.

|                                                             |                         |                                       |           |          | Required fields              | s are marked with ar                        | n asterisk   |
|-------------------------------------------------------------|-------------------------|---------------------------------------|-----------|----------|------------------------------|---------------------------------------------|--------------|
| earch for Servio                                            | e Booking               |                                       |           |          |                              |                                             |              |
| elp on this 🕐                                               | 0                       |                                       |           |          |                              |                                             |              |
| Search by:                                                  | Select one              | ~                                     |           |          |                              |                                             |              |
|                                                             |                         |                                       |           |          |                              |                                             |              |
|                                                             |                         |                                       |           |          |                              |                                             |              |
|                                                             |                         |                                       |           |          |                              |                                             |              |
|                                                             |                         | Re                                    | set Searc | :h       |                              |                                             |              |
| earch Results                                               |                         | Re                                    | set Searc | th       |                              |                                             |              |
| earch Results                                               |                         | Re                                    | set Searc | th       | Sort By                      | Submitted Date                              | Y            |
| earch Results<br>Results found<br>Service Booking<br>Number | Service Booking<br>Type | Re<br>Participant Name (ND<br>Number) | set Searc | End Date | Sort By<br>Submitted<br>Date | Submitted Date<br>Service Booking<br>Status | Create<br>By |

ndis.gov.au

13 February 2017 | Provider portal tips 21

| Ski          | p to main content        |                     |           |              |               |        |                    |                    | Hellc                         |
|--------------|--------------------------|---------------------|-----------|--------------|---------------|--------|--------------------|--------------------|-------------------------------|
| 31           | <b>my</b> place          |                     |           |              |               |        |                    |                    | ŝ                             |
| ome /        | Service Bookings / Fir   | nd / View           |           |              |               |        |                    |                    |                               |
|              |                          |                     | Vie       | w Service E  | Booking De    | tails  |                    |                    |                               |
| Servi        | ice Booking Detail       | s                   |           |              |               |        |                    |                    |                               |
| Parti<br>Num | cipant Name(NDIS<br>ber) | Туре                | Number    | Start Date   | End Date      | Total  | In-Kind<br>Program | Status             | Review                        |
|              |                          | Standard<br>Booking | 50344166  | 10/08/2016   | 10/08/2017    | \$0.00 | ACT                | Awaiting<br>Review | <u>New Service</u><br>Booking |
| Supp         | oort Details             |                     |           |              |               |        |                    |                    |                               |
| No.          | Support Budget           | Support Ite         | em Number | Support Iter | m Name        | Quar   | ntity Allocat      | ed Amount          | Remaining Amount              |
| 1            | Support Coordination     | 07_002_010          | 06_8_3    | coordination | n of supports | 100    |                    |                    |                               |
|              |                          |                     |           |              |               |        |                    | Back               | Request Change                |

## Create a service booking

Select the New Service Booking tile.

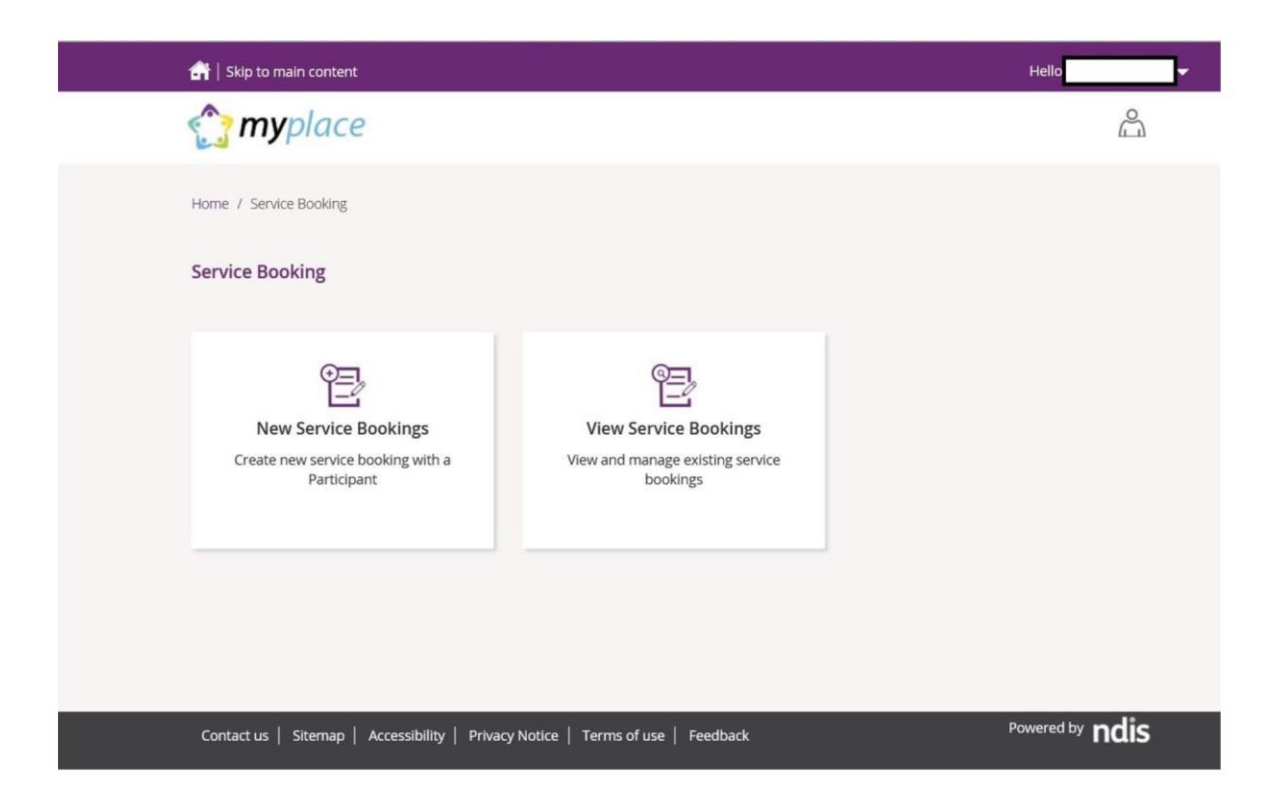

The Add Service Booking page opens

| Home / Service Booking / Add |                                                                                                  |
|------------------------------|--------------------------------------------------------------------------------------------------|
|                              | Add<br>Use this page to add a service booking starting with finding a provider                   |
| Search for Participant *:    | Required fields are marked with an asterisk (*)         Enter NDIS Number or Name         Search |

Enter the NDIS Number or Name of the relevant participant and select Search

|                                                         |                                                              | Use this page             | Add<br>to add a service booking startir | ng with finding a provid | er                                                 |
|---------------------------------------------------------|--------------------------------------------------------------|---------------------------|-----------------------------------------|--------------------------|----------------------------------------------------|
| Search for Par                                          | ticipant *:                                                  | 430005499                 |                                         | Requir                   | red fields are marked with an asterisk (<br>Search |
|                                                         |                                                              |                           |                                         |                          | Onen all sections 🔺 Close all section              |
|                                                         |                                                              |                           |                                         |                          | · Open all sections · · · Close all sectio         |
| itep 1: Service                                         | Booking Det                                                  | ails                      | c (42000E 499)                          |                          | Close Section                                      |
| itep 1: Service<br>lelp on this 🕐<br>elected Participan | Booking Det<br>tt: Surge-Reg Tes<br>Service Booking          | t-sat Simpsons            | s (430005499)<br>Select one             |                          | Close Section                                      |
| itep 1: Service<br>lelp on this 🕐<br>elected Participan | Booking Det<br>It: Surge-Reg Tes<br>Service Booking<br>Start | t-sat Simpson:<br>Type *: | s (430005499)<br>Select one             | V                        | Close Section                                      |

Select the Service Booking Type, enter the Start and End Dates of the Service Booking and select Find Plan

### The Select Plan section opens

|                                        |                |            | Add        |   |   |                            |                                      |
|----------------------------------------|----------------|------------|------------|---|---|----------------------------|--------------------------------------|
|                                        |                |            |            |   |   | Required fields are marked | with an asterisk (                   |
| Search for Participant *:              | 430005499      | )          |            |   |   | Search                     |                                      |
|                                        |                |            |            |   |   | ♥ Open all sections        | <ul> <li>Close all sectio</li> </ul> |
| Step 1: Service Booking D Help on this | etails         |            |            |   |   |                            | Close Section 🛧                      |
| Selected Participant: Surge-Reg 1      | est-sat Simpso | ns (430005 | 499)       |   |   |                            |                                      |
| Service Book                           | ing Type *:    | Standar    | d Booking  |   | ~ |                            |                                      |
| St                                     | art Date * :   | Ē          | 20/06/2016 | Ŧ |   |                            |                                      |
| E                                      | nd Date *:     | Ē          | 20/06/2016 | ~ |   |                            |                                      |
|                                        |                |            |            |   |   |                            | Find Plan                            |
| Step 2: Select Plan<br>Help on this 🕜  |                |            |            |   |   |                            | Close Section 🛧                      |
| Select *                               | Plan ID        |            | Start Date | 2 |   | End Date                   |                                      |
| 0                                      | 1001073        |            | 05/03/201  | 6 |   | 05/03/2017                 |                                      |
|                                        |                |            |            |   |   |                            |                                      |
| eturn to Home                          |                |            |            |   |   |                            |                                      |

Select the radio button of the plan

The Support Details section opens

| Select *                        | Plan ID                 | Start I | Date             | End Date              |                 |
|---------------------------------|-------------------------|---------|------------------|-----------------------|-----------------|
| ۲                               | 1001073                 | 05/03/  | 2016             | 05/03/2017            |                 |
| Step 3: Support D               | petails                 |         |                  |                       | Close Section   |
| Support Budget * :              | Select one              | ~       | Item Number:     |                       | <u> </u> ्      |
| Allocated Amount:               | \$0.00                  |         |                  |                       |                 |
|                                 |                         |         |                  | Reset                 | Add             |
| Added Details<br>Help on this 👔 |                         |         |                  |                       | Close Section 4 |
| No. Support Budg                | get Support Item Number | Suppor  | t Item Name Quar | tity Allocated Amount | Action          |
| No Support Item                 |                         |         |                  |                       |                 |

Select the support category using the drop down button for **Support Budget**. Then select the magnifying glass in the **Item Number** field

Enter the Allocated Amount and then select Add

| Step 3: Support De | etails                             |      |               |         |         |                  | Close Section ٨ |
|--------------------|------------------------------------|------|---------------|---------|---------|------------------|-----------------|
| Support Budget *:  | Assistive Technology               | ~    | Item 1        | Number: | 05_0430 | 06001_0103_1_2   | Q               |
| Allocated Amount:  |                                    |      | Quantity:     | Enter Q | uantity |                  |                 |
| Item Name:         | cooling vest- small, medium, large |      |               |         |         |                  |                 |
|                    |                                    |      |               |         |         | Reset            | Add             |
| Added Details      |                                    |      |               |         |         |                  | Close Section 🛧 |
| No. Support Budge  | et Support Item Number             | Supp | ort Item Name | Qu      | antity  | Allocated Amount | Action          |
|                    |                                    |      |               |         |         |                  |                 |
|                    |                                    |      |               |         |         | Cancel           | Next            |

If you need to add another support item, select Add

The booking will appear in the Added Details section. If it is correct, click Next

| Step 3: Support D                                              | etails                 |                                                              |                       |                  | Close Section •                            |
|----------------------------------------------------------------|------------------------|--------------------------------------------------------------|-----------------------|------------------|--------------------------------------------|
| Support Budget * :                                             | Select one             | ✓ Item Number                                                | :                     |                  | Q                                          |
| Allocated Amount:                                              | \$0.00                 |                                                              |                       |                  |                                            |
|                                                                |                        |                                                              |                       | Reset            | Add                                        |
|                                                                |                        |                                                              |                       |                  |                                            |
| Added Details                                                  |                        |                                                              |                       |                  | Close Section 4                            |
| Added Details<br>ielp on this 🕜<br>No. Support Budge           | t Support Item Numbe   | r Support Item Name                                          | Quantity              | Allocated Amount | Close Section •<br>Action                  |
| Added Details<br>Itelp on this <b>(?)</b><br>No. Support Budge | et Support Item Number | r Support Item Name<br>_2 cooling vest- small, medium, large | Quantity<br>10        | Allocated Amount | Close Section •<br>Action<br>edit   remove |
| Added Details<br>Help on this <b>()</b><br>No. Support Budge   | et Support Item Number | r Support Item Name<br>_2 cooling vest- small, medium, large | <b>Quantity</b><br>10 | Allocated Amount | Close Section •<br>Action<br>edit   remove |

Once you have selected **Next** to continue, the booking and item details display. When you are confident that everything is correct, add any comments to explain the booking (if required), tick the declaration, and select **Submit** 

|                |                                    | Use t        | his page to add a se | Add<br>rvice booking sta | irting with find | ling a provider          |          |                    |             |
|----------------|------------------------------------|--------------|----------------------|--------------------------|------------------|--------------------------|----------|--------------------|-------------|
| Supp           | ort Booking Details                |              |                      |                          |                  |                          |          |                    |             |
| Partio         | cipant name (NDIS Numb             | er)          | Туре                 | Start Date               | End Date         | Total Allocate<br>Amount | ł        | In-Kind<br>Program | Action      |
| Profe<br>(4301 | ssor Jason-4 PlanManageT<br>92162) | est          | Standard<br>Booking  | 30/06/2016               | 26/10/2016       | \$2,000.00               |          | -                  | <u>Edit</u> |
| Supp           | ort Details                        |              |                      |                          |                  |                          |          |                    |             |
| No.            | Support Budget                     | Support      | Item Number          | Support Iten             | n Name           |                          | Quantity | Allocated A        | nount       |
| 1              | Assistive Technology               | 05_0430      | 06001_0103_1_2       | cooling vest-            | small, mediur    | n, large                 | 10       | \$200.00           |             |
| Comm           | ients:                             |              |                      |                          |                  |                          |          |                    |             |
| ] I de         | clare that this Service Book       | king has bee | en discussed with an | nd agreed by the         | participant.     |                          |          |                    |             |

To edit the details of the Service Booking, select **Back** 

## Change a service booking

The booking confirmation page displays

| Home / | ervice Booking / Add                                                           |                       |
|--------|--------------------------------------------------------------------------------|-----------------------|
|        | Add<br>Use this page to add a service booking starting with finding a provider |                       |
| •      | Your Service booking has been successfully submitted.                          |                       |
|        |                                                                                | View Service Bookings |

• Select View Service Bookings to go directly to that section, which is described in the steps below or select myplace logo to return to the homepage

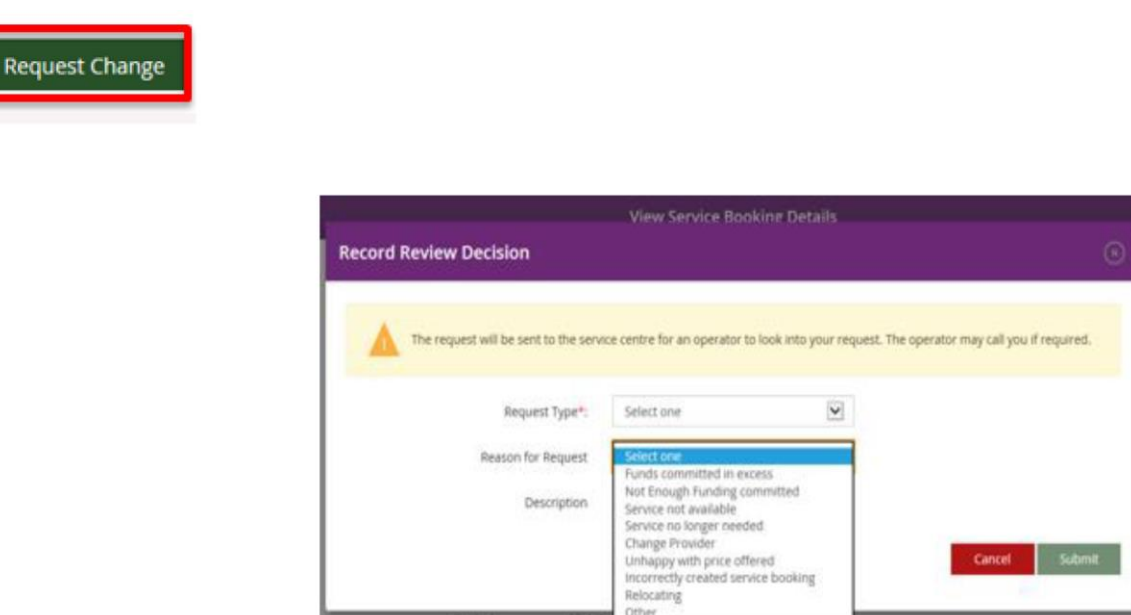

## Cancel a service booking

- The service booking may be cancelled after 14 days from the cancellation request in CRM.
- At the time the service booking is cancelled, an assessment will be made to determine the amount of locked funds that should be returned back to the Support Category balance.
- Providers can also cancel a service booking, although it will only take effect after 14 days.
- At the end of the service booking, the provider has up to 60 days to process a claim.

To cancel, select Cancel Service Booking and OK

28